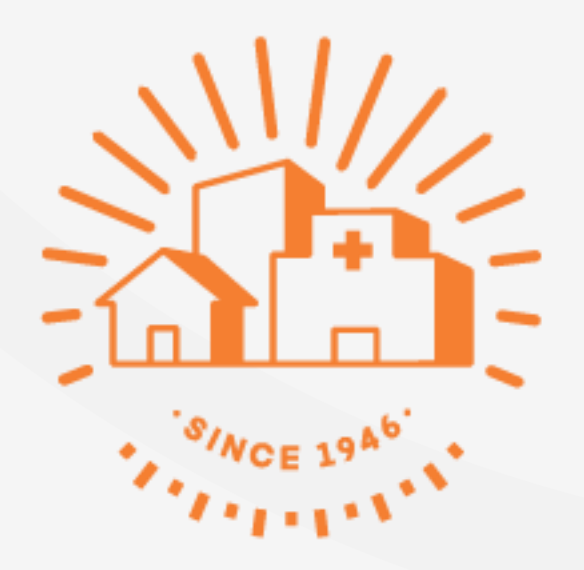

# みんなの 家庭の医学

WEB版 「団体ユーザー登録」の手順

# 【STEP1】 新規ユーザー登録をする

新規ユーザー登録方法

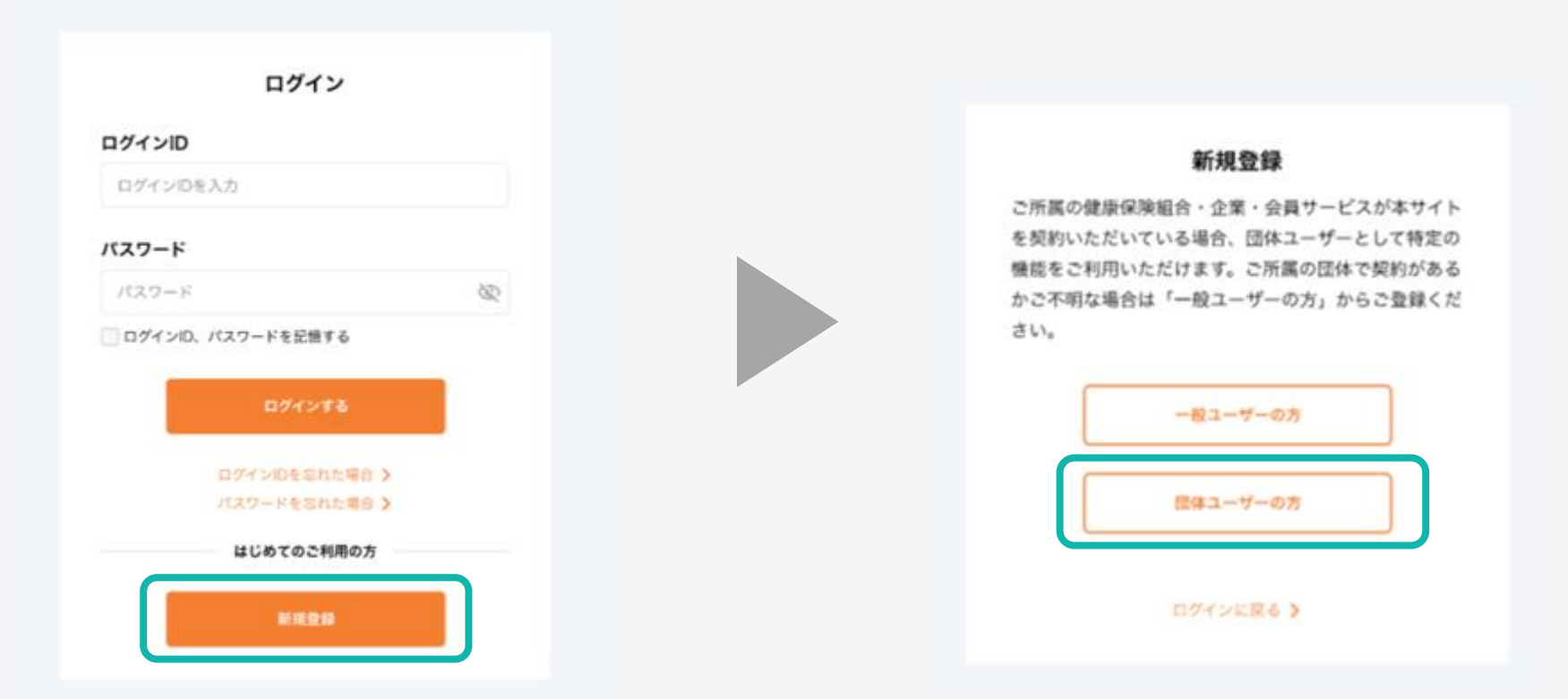

「新規登録」をクリック

「団体ユーザーの方」をクリック

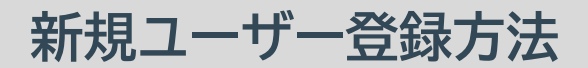

| 新たなの<br>家庭の医学 WEB版     |                                                                                           | - ログイン・新規登録                |
|------------------------|-------------------------------------------------------------------------------------------|----------------------------|
| TOP 家庭の医学 <sup>+</sup> | みんなのお悩みQ&A                                                                                |                            |
|                        | <b>ユーザー登録</b><br>メールアドレスとログインID、バスワードを入力して「送信」を押してください。                                   |                            |
|                        | 登録したメールアドレスに本登録用URLをお送りします。                                                               |                            |
|                        | メールアドレス                                                                                   |                            |
|                        | メールアドレスを入力                                                                                |                            |
|                        | 入力したメールアドレスに本登録用URLを送付します。<br>「母kateinoigaku,jp」からのメールが受信できるように、ドメイン指定受信可否設定をご<br>確認ください。 |                            |
|                        | ログインID                                                                                    |                            |
|                        | ログインIDを入力                                                                                 |                            |
|                        | - 6-12文字で入力してださい。<br>- 半角美数字、記号(17)の2億類以上の組み合わせで入力してください。                                 |                            |
|                        | パスワード                                                                                     |                            |
|                        | パスワード 酸                                                                                   |                            |
|                        | - 8文字以上で入力してださい。<br>- 半角英数字、記号(!?)の2種類以上の組み合わせで入力してください。                                  |                            |
|                        | パスワード(確認用)                                                                                |                            |
|                        | もう一度入力してください 敬                                                                            |                            |
|                        |                                                                                           |                            |
|                        | 「送信」ボタンを弄すことにより、 <u>利用短約・プライバシーボリシ</u> ーに同意したものとみなします。<br>送信                              |                            |
| よくある質問 🔪 利用規約・プ        | ライバシーポリシー >                                                                               | Copyright © 2022 株式会社保健同人社 |

#### 「メールアドレス」「ログインID」「パスワード」を入力し、「送信」をクリック

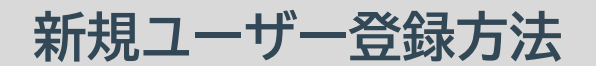

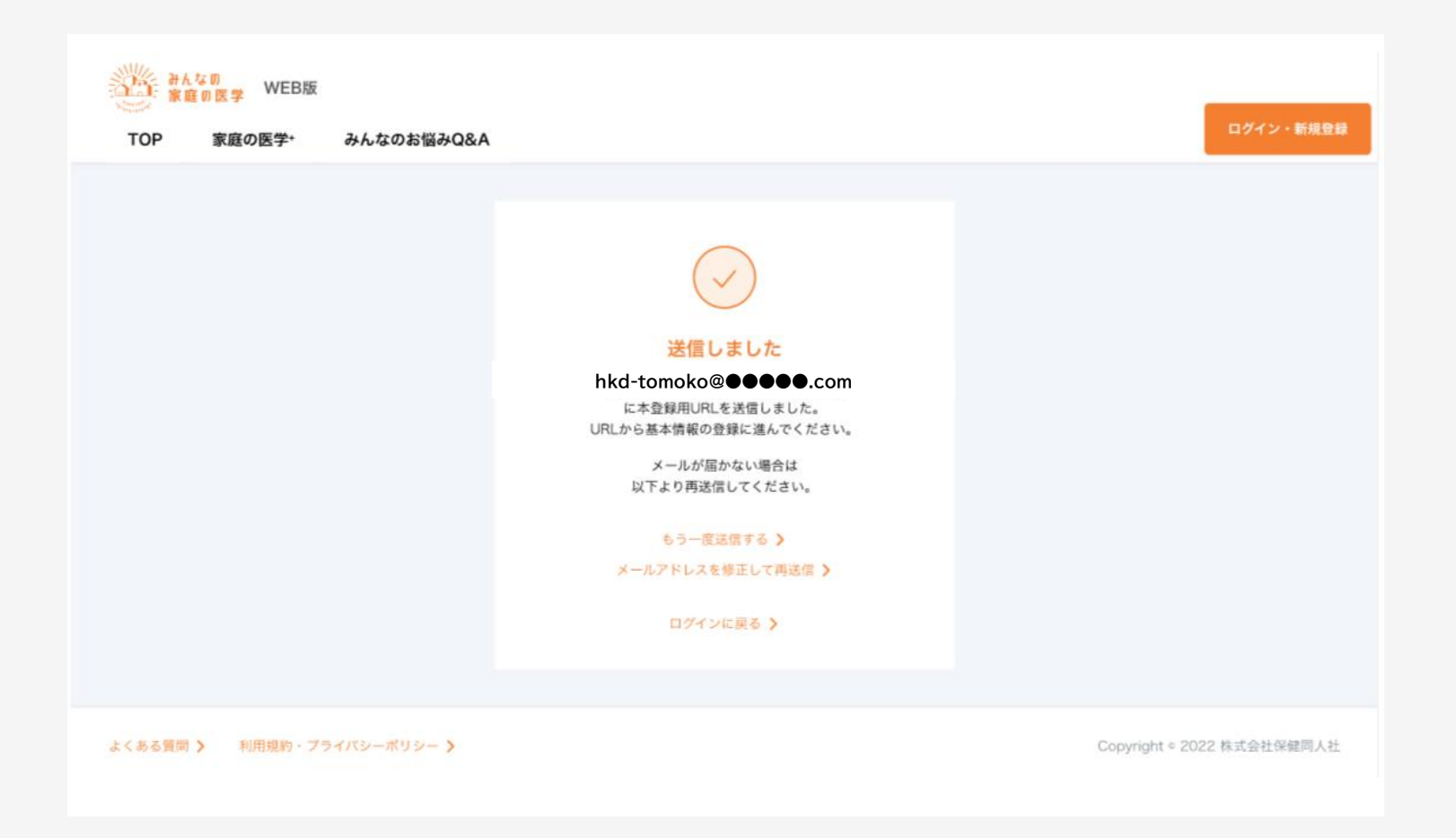

#### 登録したメールアドレスに本登録用のURLが送信されます

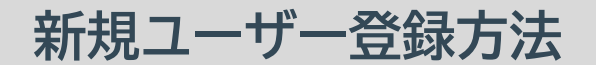

| 家庭の医学 WEB版                 |                                                                                                    | ログイン・新規登録                |
|----------------------------|----------------------------------------------------------------------------------------------------|--------------------------|
| TOP 家庭の医学・ みんなのお悩みQ&A      |                                                                                                    |                          |
|                            | LDTAL<br>DTAL<br>DTAL |                          |
| よくある質問 🔰 利用規約・プライバシーボリシー 🔰 |                                                                                                    | Copyright。2022 株式会社保健同人社 |

#### 受信メールに記載されたURLをクリックし、「ログイン」画面から、 設定済みの「ログインID」「パスワード」を入力してログインを行います

#### 新規ユーザー登録方法

| 新たなの<br>家庭の医学 WEB版 |                                                                                          | ログイン・新規登録                  |
|--------------------|------------------------------------------------------------------------------------------|----------------------------|
| TOP 家庭の医学・         | みんなのお悩みQ&A<br>ユーザー情報登録<br><sup>以下の情報を入力して「次へ」を押してください。</sup>                             |                            |
|                    | <b>ニックネーム</b><br>ニックネームを入力<br>・ひらがな、カタカナ、半角英数字が使用できます。<br>・10文字以内で入力してください。              |                            |
|                    | 生年月日<br>1980 年 01 月 01 日<br>性別                                                           |                            |
|                    | <ul> <li>男性</li> <li>女性</li> <li>お住まい</li> <li>● 国内</li> <li>海外</li> <li>郵便番号</li> </ul> |                            |
|                    | 郵便番号を入力<br>・ハイフンなしの7ケタの数字で入力してください。                                                      |                            |
| よくある質問 🔰 利用規約・プライ  | x^<br>//シーポリシー >                                                                         | Copyright © 2022 株式会社保健同人社 |

#### ユーザー情報を入力し、「次へ」をクリック

新規ユーザー登録方法

| 新たなの<br>家庭の医学 WEB | 版                                                 | -<br>ログイン・新規登録             |
|-------------------|---------------------------------------------------|----------------------------|
| TOP 家庭の医学・        | みんなのお悩みQ&A                                        | W 7 1 7 WING MUNK          |
|                   | ユーザー情報登録                                          |                            |
|                   | 入力内容をご確認のうえ、間違いがなければ「登録」を押してください。                 |                            |
|                   | ニックネーム                                            |                            |
|                   | 000000000                                         |                            |
|                   | 性別                                                |                            |
|                   | 女性                                                |                            |
|                   | 生年月日                                              |                            |
|                   | 1980年5月10日<br>新居田島                                |                            |
|                   | 郵便費亏 1030015                                      |                            |
|                   |                                                   |                            |
|                   | 修正する 登録                                           |                            |
|                   |                                                   |                            |
| よくある質問 > 利用規約・    | プライバシーポリシー >                                      | Copyright © 2022 株式会社保健同人社 |
| 入力内               | り容を確認し、間違いがなければ「登録」 <sup>。</sup><br>初回ユーザー登録は完了です | をクリック。                     |

## 【STEP2】 団体ユーザー登録をする

ご加入団体の契約サービスをご利用いただくには、団体ユーザー登録が必要です。

| TOP SKEWEF | かんないる)まか <b>い</b> され                                              |  |
|------------|-------------------------------------------------------------------|--|
|            | 団体ユーザー登録                                                          |  |
|            | ご新聞団体の登録を行います<br>ご登録いただくことで、ご所聞田体が契約しているその他のサービスをご利用いただけるようになります。 |  |
|            | 健康保険組合の加入者の方                                                      |  |
|            | 本人情報の登録には保険証の情報が必要です。<br>お手元に保険証をご用意ください。                         |  |
|            | 州滅諸県の登録                                                           |  |
|            | 企業の従業員の方                                                          |  |
|            | お勤め先の団体コードが必要です。<br>お手元にご用意ください。                                  |  |
|            | 活躍企業の登録                                                           |  |
|            | 各種会員サービスをご利用の方<br>(保険、インフラサービスなど)                                 |  |
|            | ご利用の会員サービスでご案内があった<br>団体コードをお手元にご用意ください。                          |  |
|            | 新属サービスの推算                                                         |  |
|            | 田体ユーザーではない/あとで登録する                                                |  |

#### 上記画面から、ご所属団体の登録を行います。 ご所属先の団体のボタンをクリックしてください

| TOP 家庭の医学・     SEの     SEの     SE     SE | 態<br>みんなのお協みQ&A                                                                      | ログイン・新規登録                  |
|----------------------------------------------------------------------------------------------------|--------------------------------------------------------------------------------------|----------------------------|
|                                                                                                    | <b>団体ユーザー登録</b><br>ご所属団体の登録を行います<br>ご登録いただくことで、ご所属田体が契約しているその他のサービスをご利用いただけもようになります。 |                            |
|                                                                                                    | 健康保険組合の加入者の方                                                                         |                            |
|                                                                                                    | 本人情報の登録には保険証の情報が必要です。<br>お手元に保険証をご用意ください。                                            |                            |
|                                                                                                    | 用黒鉄係の食品                                                                              |                            |
|                                                                                                    | 企業の従業員の方                                                                             |                            |
|                                                                                                    | お勤め先の団体ユードが必要です。<br>起手元にご用意ください。                                                     |                            |
|                                                                                                    | 府属企業の指数                                                                              |                            |
|                                                                                                    | 各種会員サービスをご利用の方<br>(家険、インフラサービスなど)                                                    |                            |
|                                                                                                    | ご利用の金貨サービスでご案内があった<br>団体コードをお手元にご用意ください。                                             |                            |
|                                                                                                    | 所属サービスの登録                                                                            |                            |
|                                                                                                    | 団体ユーダーではない/あとで登録する                                                                   |                            |
| よくある質問 > 和用規約・                                                                                                    | プライバシーボリシー <b>&gt;</b>                                                               | Copyright = 2022 株式会社保健同人社 |

健保·共済·国保(組合)

1/4

#### ご所属先の健保・共済・国保(組合)からご案内があった方は、 お手元に保険証をご用意のうえ、「所属健保の登録」をクリック

健保·共済·国保(組合) 団体ユーザー登録方法 2/4

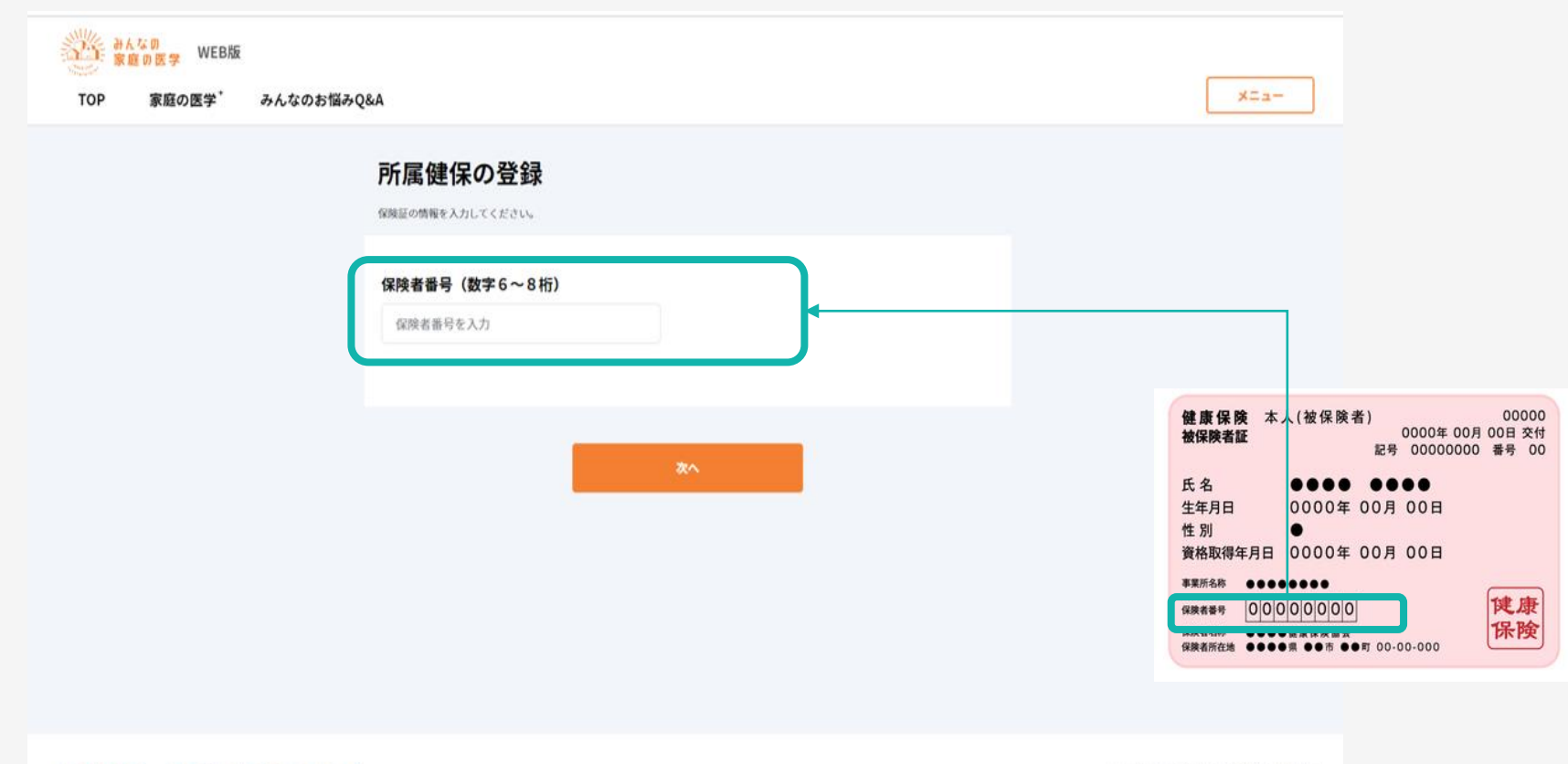

よくある質問 > 利用規約・プライバシーポリシー >

Copyright © 2022 株式会社保健同人社

#### 保険証に記載されている情報を入力し、「登録」をクリック

団体ユーザー登録方法

| 家庭の医学 WEB版<br>TOP 家庭の医学 みんなのお協みQ&A |                                                           | ×=a-                                                                                    |
|------------------------------------|-----------------------------------------------------------|-----------------------------------------------------------------------------------------|
|                                    |                                                           |                                                                                         |
|                                    | 氏名 (カナ)<br>ヤマダ タロウ<br>性別<br>● 男性 ● 女性                     | 健康保険 本人(被保険者) 00000<br>被保険者証 2000 000 番号 00                                             |
|                                    | 生年月日<br>2022 年 06 月 09 日                                  | 氏名<br>生年月日<br>位別<br>資格取得年月日 0000年 00月 00日                                               |
|                                    | 保険証の記号・番号・(技働)       記号     次へ       ・岐断はある方のみ入力してください    | 事業所名称<br>保険者番号<br>保険者名称<br>保険者系統<br>保険者系統社法<br>●●●●● 健康 保険協会<br>保険者が在法<br>●●●●● 健康 保険協会 |
|                                    | ※ご所属の団体にサービスの利用内容や記録した特徴が報告されることは一切ございませんのでご安心ください。<br>全部 |                                                                                         |
| よくある質問 > 利用規約・プライバシーボリシー >         |                                                           | Copyright © 2022 株式会社保健同人社                                                              |

健保·共済·国保(組合)

3/4

保険証に記載されている情報を入力し、「登録」をクリック

団体ユーザー登録方法

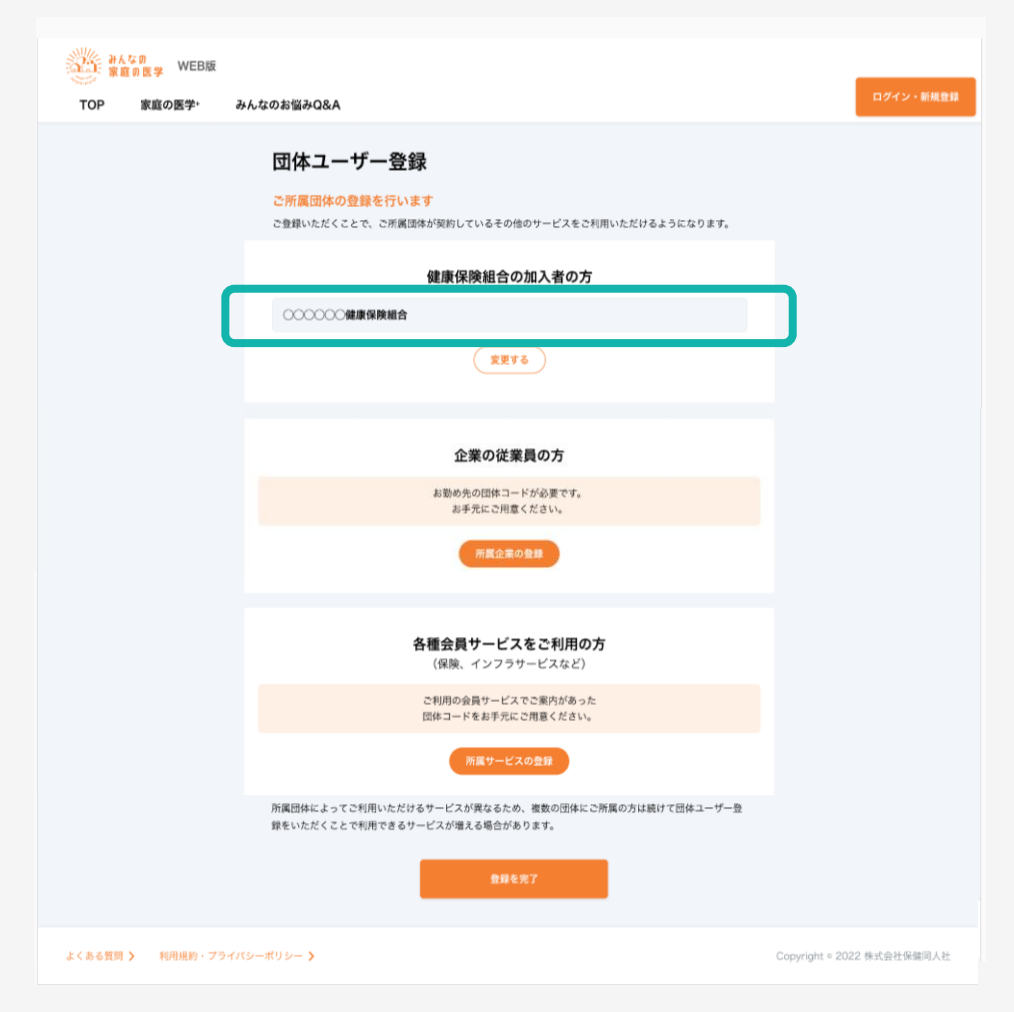

健保·共済·国保(組合)

4/4

#### 画面に団体名称が正しく反映されたことを確認し、「登録を完了」をクリック。 健保・共済・国保(組合)の団体ユーザー登録が完了です

企業従業員 1/3

| TOP 家庭の医学・ | みんなのお悩みQ&A                                       | 1949 ( MAN) |
|------------|--------------------------------------------------|-------------|
|            | 団体ユーザー登録                                         |             |
|            | ご所属団体の登録を行います                                    |             |
|            | ご登録いただくことで、ご孫属田体が契約しているその他のサービスをご利用いただけるようになります。 |             |
|            | 健康保険組合の加入者の方                                     |             |
|            | 本人情報の登録には保険証の情報が必要です。<br>お手元に保険証をご用意ください。        |             |
|            | 所属数保心策略                                          |             |
|            | 企業の従業員の方                                         |             |
|            | お勤め先の団体コードが必要です。<br>お手元にご用意ください。                 |             |
|            | 万葉企業の登録                                          |             |
|            | 各種会員サービスをご利用の方<br>(保険、インフラサービスなど)                |             |
|            | ご利用の会員サービスでご案内があった<br>団体コードをお手元にご用意ください。         |             |
|            | 所属サービスの集線                                        |             |
|            | 団体ユーザーではない/あとで登録する                               |             |

## お勤め先からご案内があった方は、「所属企業の登録」をクリック

団体ユーザー登録方法

企業従業員 2/3

|     | なの<br>庭の医学 WEB版 |                                                     |           |
|-----|-----------------|-----------------------------------------------------|-----------|
| TOP | 家庭の医学+          | みんなのお悩みQ&A                                          | ログイン・新規登録 |
|     |                 |                                                     |           |
|     |                 | <b>団体コード</b><br>団体コードを入力                            |           |
|     |                 | 氏名 (カナ)       ヤマダ     タロウ                           |           |
|     |                 | 社員番号                                                |           |
|     |                 | 社員番号を入力                                             |           |
|     |                 | ※ご所属の団体にサービスの利用内容や記録した情報が報告されることは一切ございませんのでご安心ください。 |           |
|     |                 | 0.0                                                 |           |

「団体コード」「氏名(カナ)」「社員番号」を入力し、「登録」をクリック ※団体コードはお勤め先からのご案内(チラシや社内広報サイトなど)をご確認ください。

団体ユーザー登録方法

企業従業員 3/3

| みんなの<br>家庭の医学 WEB版         |                                                                                 |                          |
|----------------------------|---------------------------------------------------------------------------------|--------------------------|
| TOP 家庭の医学・み                | んなのお悩みQ&A                                                                       | ログイン・新規登録                |
|                            | 団体ユーザー登録<br>ご所属団体の登録を行います                                                       |                          |
|                            | こ登録いただくことで、ご所属国体が限約しているその他のサービスをご利用いただけるようになります。<br>健康保険組合の加入者の方                |                          |
|                            | 本人情報の登録には保険皿の情報が必要です。<br>お手元に保険遅をご用意ください。                                       |                          |
|                            | 所属領信の登録                                                                         |                          |
|                            | 企業の従業員の方                                                                        |                          |
|                            | COCCCCC (Rithet                                                                 |                          |
|                            |                                                                                 |                          |
|                            | 各種会員サービスをご利用の方<br>(保険、インフラサービスなど)                                               |                          |
|                            | こ利用の会員サービスでご案内があった<br>団体コードをお手元にご用意ください。                                        |                          |
|                            | 所属サービスの登録                                                                       |                          |
|                            | 所裏団体によってご利用いただけるサービスが異なるため、激数の団体にご所属の方は続けて団体ユーザー登録をいただくことで利用できるサービスが増える場合があります。 |                          |
| よくある質問 <b>〉</b> 利用規約・プライバ: | レーボリシー <b>&gt;</b>                                                              | Copyright。2022 株式会社保健同人社 |

#### 画面にお勤め先の名称が正しく反映されたことを確認し、 「登録を完了」をクリック。企業の従業員の団体ユーザー登録が完了です

各種会員サービス1/3

| TOP 家庭の医学・                        | みんなのお悩みQ&A                                       |                            |
|-----------------------------------|--------------------------------------------------|----------------------------|
|                                   | 団体ユーザー登録                                         |                            |
|                                   | ご所属団体の登録を行います                                    |                            |
|                                   | ご登録いただくことで、ご孫麗田体が契約しているその他のサービスをご利用いただけるようになります。 |                            |
|                                   | 健康保険組合の加入者の方                                     |                            |
|                                   | 本人情報の登録には保険証の情報が必要です。<br>14年至に保険証を小用着ください。       |                            |
|                                   |                                                  |                            |
|                                   | maa setski ja de                                 |                            |
|                                   |                                                  |                            |
|                                   | 企業の従業員の方                                         |                            |
|                                   | お勧め先の団体コードが必要です。<br>お手元にご用着ください。                 |                            |
|                                   | 所属企業の登録                                          |                            |
|                                   |                                                  |                            |
|                                   | 冬睡会員サービスを予利用の方                                   |                            |
|                                   | (保険、インフラサービスなど)                                  |                            |
|                                   | ご利用の会員サービスでご案内があった<br>団体コードをお手元にご用意ください。         |                            |
|                                   | 所属サービスの複奏                                        |                            |
|                                   |                                                  |                            |
|                                   |                                                  |                            |
|                                   | HINGS - Y - CREATY OF CIERTS                     |                            |
| (ある黄熊 > 和用規約・プラ                   | 547(9-11109-3                                    | Copyright = 2022 株式会社保健同人社 |
| <u< td=""><td></td><td></td></u<> |                                                  |                            |

団体ユーザー登録方法

各種会員サービス2/3

| みんなの<br>家庭の医学 | WEB版      |                                                            |                            |
|---------------|-----------|------------------------------------------------------------|----------------------------|
| TOP 家庭        | の医学+ み    | ×んなのお悩みQ&A                                                 | ログイン・新規登録                  |
|               |           | <b>所属サービスの登録</b><br><sup>ご案内の団体コードと氏名 (カナ)を入力してください。</sup> |                            |
|               |           | <b>団体コード</b><br>団体コードを入力                                   |                            |
|               |           | <b>氏名 (カナ)</b><br>ヤマダ タロウ                                  |                            |
|               |           | ※ご所属の団体に個人が特定される情報が報告されることは一切ございませんのでご安心ください。              |                            |
|               |           | 2.13                                                       |                            |
| よくある質問 🔰 🖇    | 印用規約・プライハ | (シーボリシー <b>&gt;</b>                                        | Copyright © 2022 株式会社保健同人社 |

「団体コード」と「氏名(カナ)」を入力し、「登録」をクリック ※団体コードは、ご利用中の各種会員サービスからのご案内 (チラシやWEBサイトなど)をご確認ください。

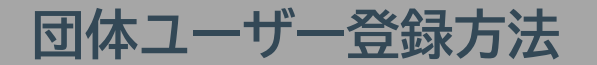

#### 各種会員サービス3/3

#### 団体ユーザー登録

#### ご所属団体の登録を行います

ご登録いただくことで、ご所属活体が解剖しているその他のサービスをご利用いただけるようになります。

|                          | 健康保険組合の加入者の方                                                    |
|--------------------------|-----------------------------------------------------------------|
|                          | 本人情報の登録には保険証の情報が必要です。<br>お予元に保険証をご用意ください。                       |
|                          | 用業費用の世録                                                         |
|                          | 企業の従業員の方                                                        |
|                          | お勤め先の団体コードが必要です。<br>お手光にご用意ください。                                |
|                          | 用國企業の登録                                                         |
|                          | 各種会員サービスをご利用の方<br>(保険、インフラサービスなど)                               |
| 00000088                 | 9.R                                                             |
|                          | 変更する<br>所属サービスの登録                                               |
| 所属団体によってごれ<br>雌をいただくことで利 | 用いただけるサービスが異なるため、複数の団体にご所属の方は続けて団体ユーザー5<br>用できるサービスが増える場合があります。 |
|                          | 899.07                                                          |
|                          |                                                                 |

#### 画面に会員サービスの名称が正しく反映されたことを確認し、 「登録を完了」をクリック。所属サービス登録が完了です